# CentOS 8 - Basic Installation as VM with .ISO Image (CentOS8/Win2019)

The following steps describe the basic installation process.

ISO File

The ISO File for the basic installation can be downloaded here: https://cdn.jtel.de/downloads/ISOs/CentOS-8.1.1911-x86\_64-boot.iso

Select the first option (Install CentOS Linux 8).

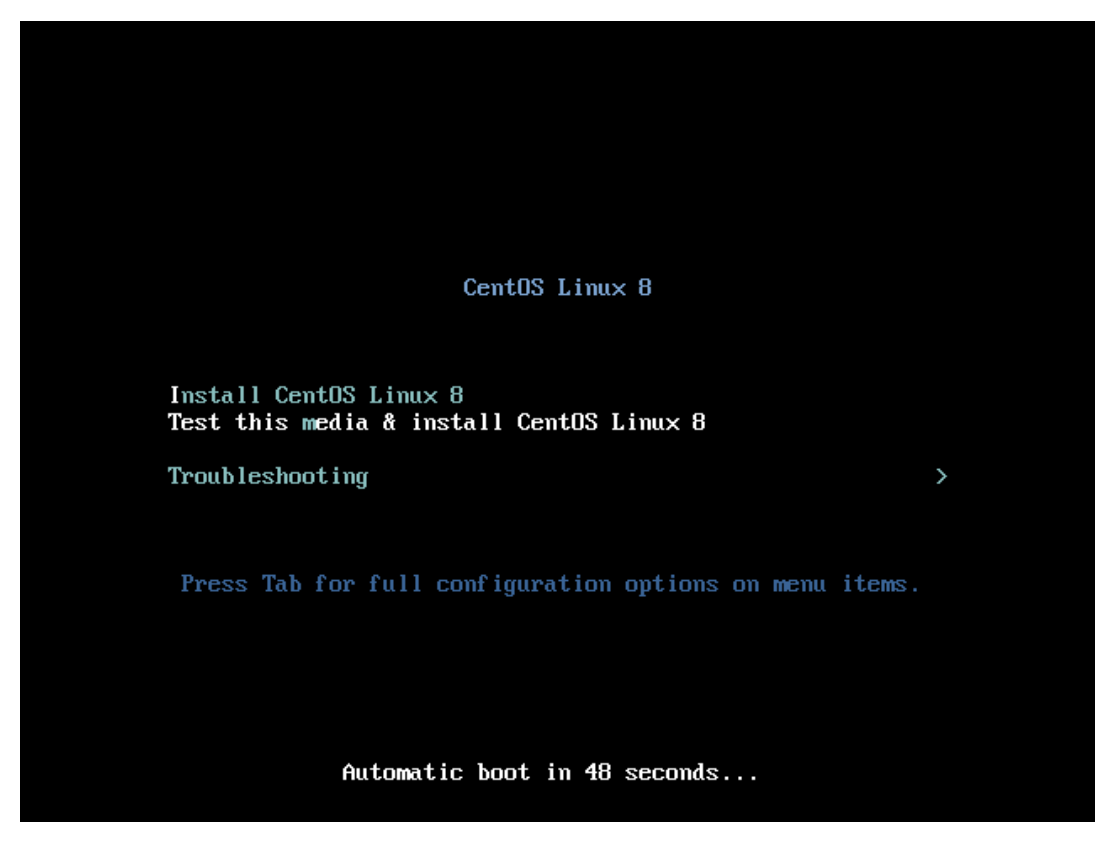

On the next screen, select Continue.

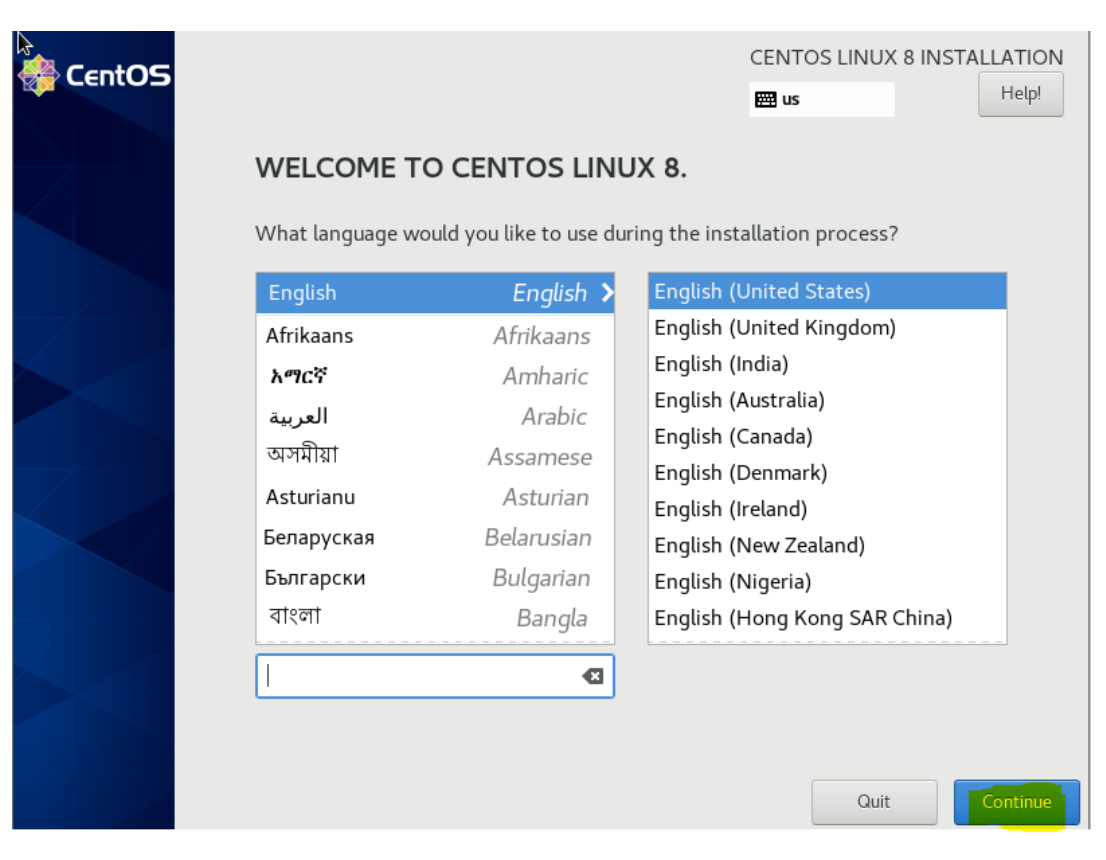

On the next screen, several items must be configured.

| 🏶 CentOS | INSTALLATION SUMMARY                        | CENTO<br>E us                                           | S LINUX 8 INSTALLATION<br>Help!                    |
|----------|---------------------------------------------|---------------------------------------------------------|----------------------------------------------------|
|          | LOCALIZATION                                | SOFTWARE                                                | SYSTEM                                             |
|          | Keyboard<br>English (US)                    | Installation Source<br>Error setting up base repository | Installation Destir<br>Automatic partitioning sele |
|          | English (United States)                     | Software Selection Installation source not set up       | KDUMP<br>Kdump is enabled                          |
|          | O Time & Date<br>Americas/New York timezone |                                                         | Network & Host Not connected                       |
|          |                                             |                                                         | Security Policy<br>No content found                |
|          |                                             |                                                         |                                                    |
|          |                                             | Quit<br>We won't touch your disk:                       | Begin Installation                                 |
|          | A Please complete items marked with         | this icon before continuing to the next :               | step.                                              |

### Setup the keyboard layout.

Include the most used keyboard layout first.

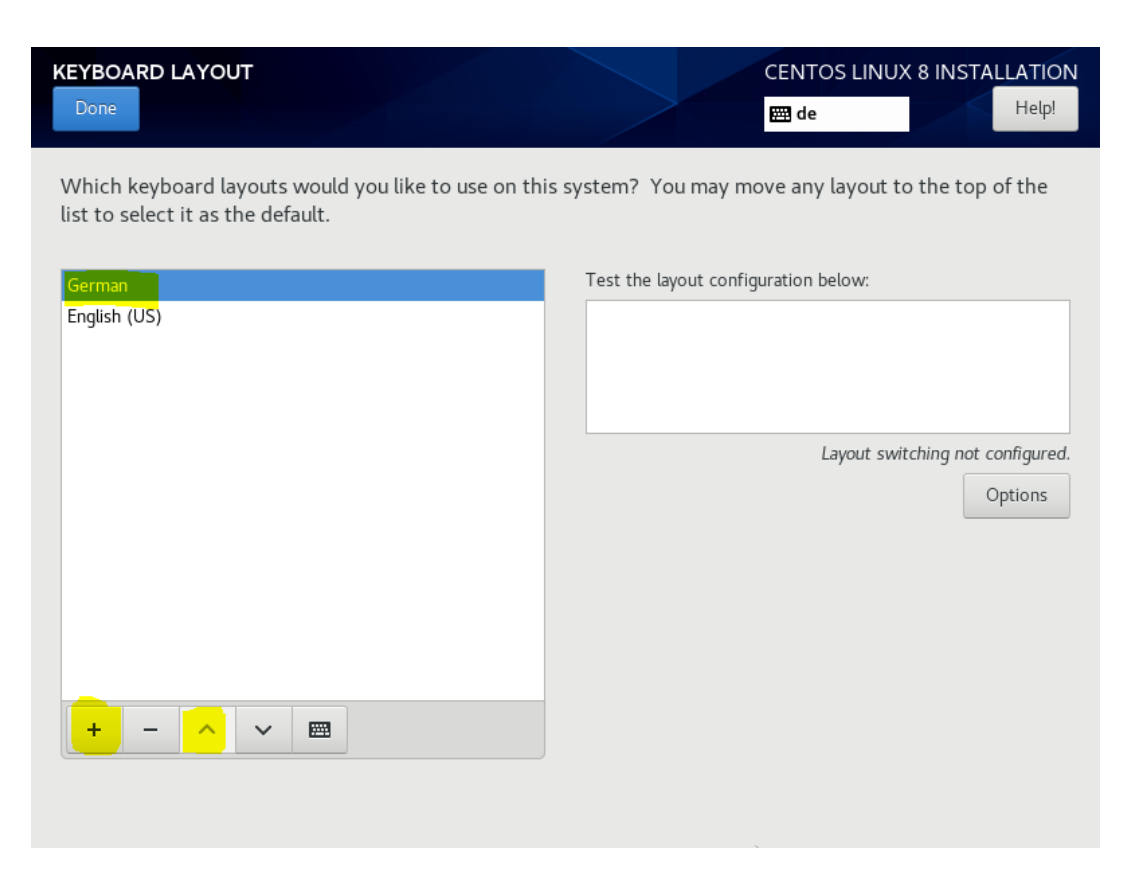

Setup the date and time. For example, to Europe / Berlin.

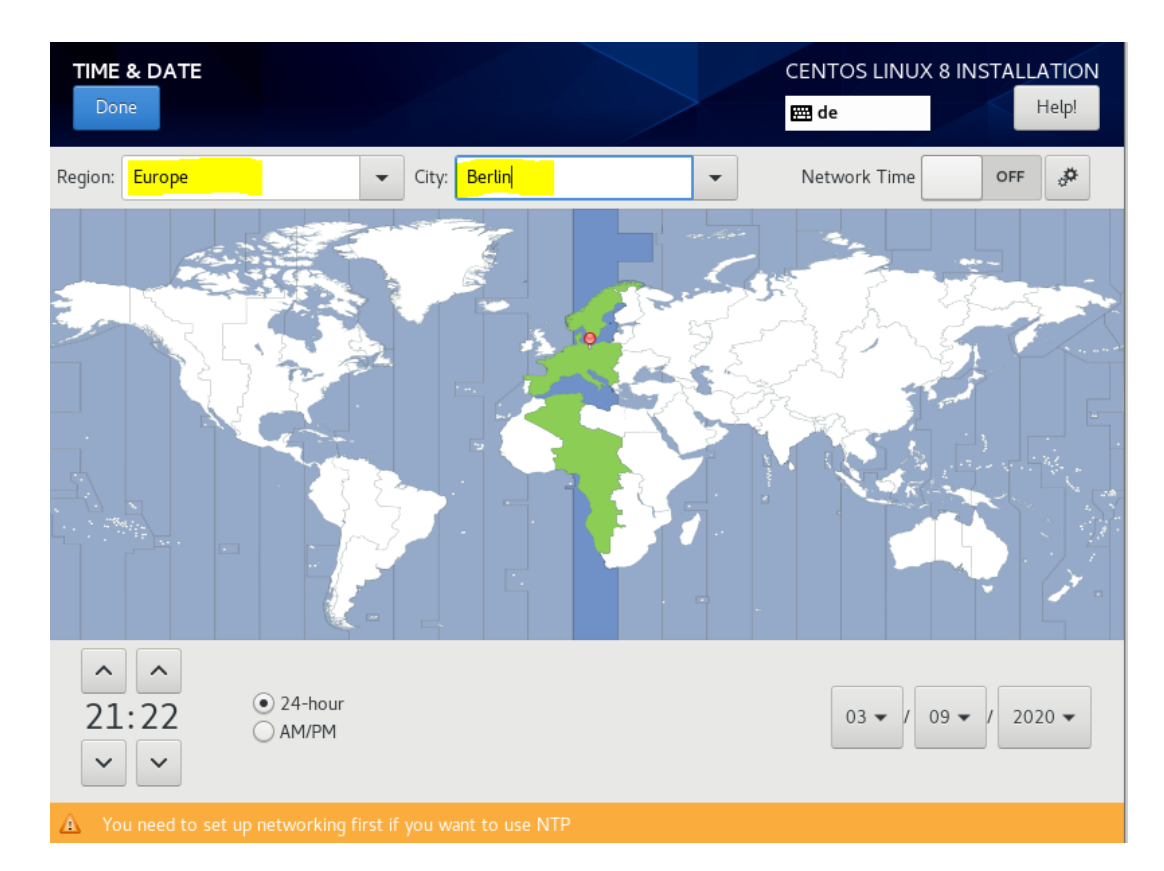

#### Connect to the network and setup the hostname

This example shows a DHCP connection. You may need to configure this manually, if you are not using DHCP.

Note: if you are using DHCP, a reservation is recommended.

| NETWORK & HOST NAME                                                          | CENTOS LINUX 8 INSTALLATION<br>et de Help!                                                                                                    |
|------------------------------------------------------------------------------|----------------------------------------------------------------------------------------------------|
| Ethernet (enpOs3)<br>Intel Corporation 82540EM Gigabit Ethernet Controller ( | Ethernet (enp0s3)<br>Connected<br>Hardware Address 08:00:27:5E:E0:6A<br>Speed 1000 Mb/s<br>IP Address 10.0.2.15/24<br>Default Route 10.0.2.2<br>DNS 192.168.178.1 |
| + –<br>Host Name: centos8mysql8.jtel.local                                   | Configure<br>Apply Current host name: localhost                                                                                                    |

Once you have connected to the network, you could use **ping** from another machine to verify that the machine is in fact connected to the network.

#### **Choose the Installation Destination**

Usually, you will not need to configure anything special here.

| INSTALLATION DESTINATION Done                                                                       | CENTOS LINUX 8 INSTALLATION                           |
|----------------------------------------------------------------------------------------------------|-------------------------------------------------------|
| Device Selection                                                                                    |                                                       |
| Select the device(s) you'd like to install to. They will be left un<br>"Begin Installation" button. | touched until you click on the main menu's            |
| Local Standard Disks                                                                                |                                                       |
| 32 GiB                                                                                              |                                                       |
|                                                                                                    |                                                       |
| ATA VBOX HARDDISK                                                                                   |                                                       |
| sda / 32 GiB free                                                                                   |                                                       |
|                                                                                                    | Disks left unselected here will not be touched.       |
| Specialized & Network Disks                                                                         |                                                       |
| Add a disk                                                                                          |                                                       |
|                                                                                                    | Disks left unselected here will not be touched.       |
| Storage Configuration                                                                               |                                                       |
| Automatic     Custom                                                                                |                                                       |
| I would like to make additional space available.                                                    |                                                       |
| Full disk summary and boot loader                                                                   | 1 disk selected; 32 GiB capacity; 32 GiB free Refresh |

## Software Selection

Select Minimal Install. Do not select any additional packages, these will all be added later in a controlled manner by the installation of each required role in the jtel system.

| DETWARE SELECTION                                                                                                    | CENTOS LINUX 8 INSTALLATION<br>de Help!                                                                                                    |
|----------------------------------------------------------------------------------------------------|----------------------------------------------------------------------------------------------------|
| <ul> <li>Base Environment</li> <li>Server with GUI<br/>An integrated, easy-to-manage server with a graphical<br/>interface.</li> <li>Server<br/>An integrated, easy-to-manage server.</li> <li>Minimal Install<br/>Basic functionality.</li> <li>Workstation<br/>Workstation is a user-friendly desktop system for<br/>laptops and PCs.</li> <li>Virtualization Host<br/>Minimal virtualization host.</li> <li>Custom Operating System<br/>Basic building block for a custom CentOS system.</li> </ul> | Additional software for Selected Environment Guest Agents Agents used when running under a hypervisor. Standard The standard installation of CentOS Linux. Container Management Tools for managing Linux containers .NET Core Development Tools to develop .NET applications RPM Development Tools Tools used for building RPMs, such as rpmbuild. Development Tools A basic development environment. Graphical Administration Tools Graphical Administration tools for managing many aspects of a system. Headless Management Tools for managing the system without an attached graphical console. Legacy UNIX Compatibility Compatibility programs for migration from or working with legacy UNIX environments. Network Sensore |

Begin Installation

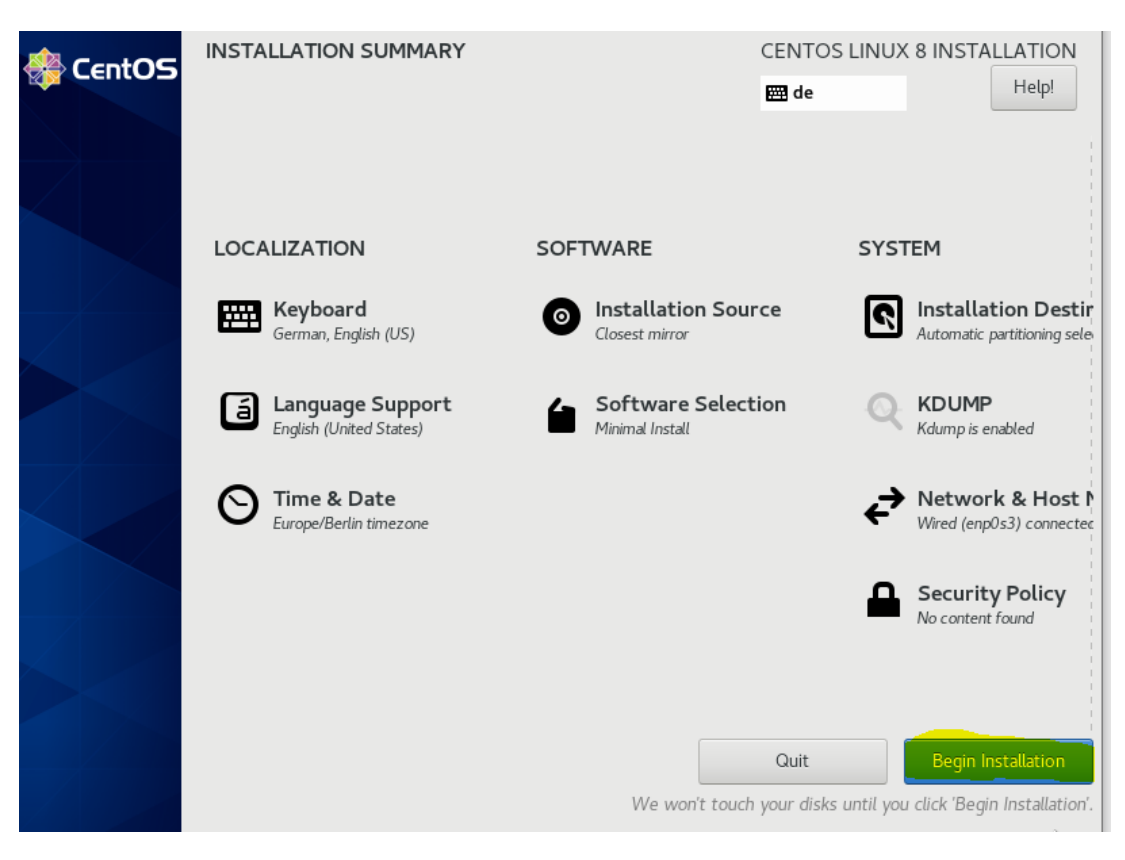

During the Installation, set a password for root

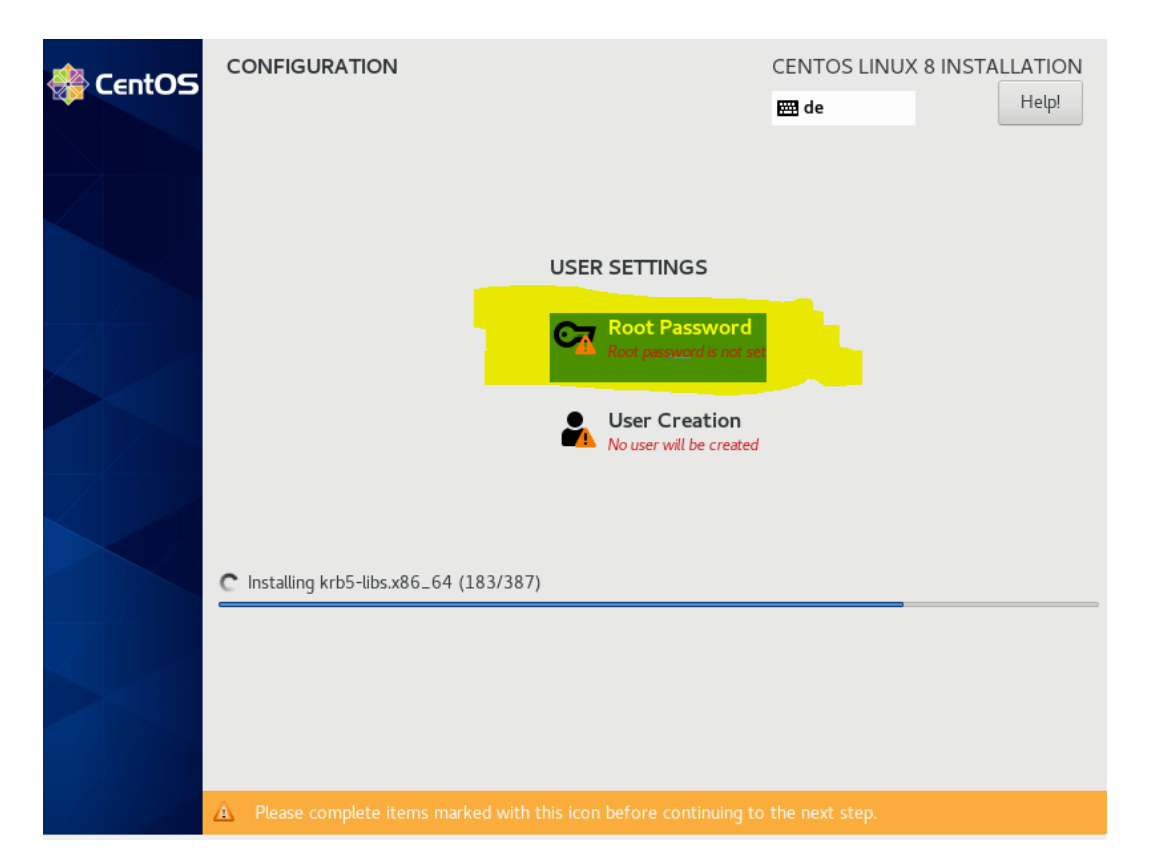

| ROOT PASSWO | RD                                   |                                    | CENTOS LINUX 8         | INSTALLATION |
|-------------|--------------------------------------|------------------------------------|------------------------|--------------|
| Done        |                                      |                                    | 🖽 de                   | Help!        |
|             | The root account is used for adminis | stering the system. Enter a passw  | ord for the root user. |              |
|             | Root Password:                       | •••••                              |                        |              |
|             |                                      |                                    | Weak                   |              |
|             | Confirm:                             | •••••                              |                        |              |
|             |                                      |                                    |                        |              |
|             |                                      |                                    |                        |              |
|             |                                      |                                    |                        |              |
|             |                                      |                                    |                        |              |
|             |                                      |                                    |                        |              |
|             |                                      |                                    |                        |              |
|             |                                      |                                    |                        |              |
|             |                                      |                                    |                        |              |
|             |                                      |                                    |                        |              |
|             |                                      |                                    |                        |              |
|             |                                      |                                    |                        |              |
| A           |                                      | on a distinguou word You will have |                        |              |

Reboot and check if everything is OK

| 🏶 CentOS | CONFIGURATION |                                         | CENTOS LINUX 8 INSTALLATION                                                           |
|----------|---------------|-----------------------------------------|---------------------------------------------------------------------------------------|
|          |               | USER SETTINGS                           |                                                                                       |
|          |               | Root Password                           |                                                                                       |
|          |               | User Creation<br>No user will be create | d                                                                                     |
|          |               |                                         |                                                                                       |
|          | Complete!     |                                         |                                                                                       |
|          |               | CentOS Linux is now su                  | Iccessfully installed and ready for you to use!<br>Go ahead and reboot to start usinc |

After basic installation, you should be able to ssh into the machine using root and the password you set.

If the customer is installing the OS, this is the point at which the machines should be handed over to the project manager.

Do not install any further packages. You may do this once the jtel installation is completed - AT YOUR OWN RISK.